## **ONU OT-801G – Configurando uma conexão (Bridge/PPPoE)**

A ONU OT-801G trabalha com conexões em bridge e também em PPPoE, ficando a escolha do cliente de como utilizar o equipamento. Porém é necessário que a conexão seja criada , para que a ONU funcione corretamente. Abaixo temos um pequeno tutorial de criação de conexão.

Acesse as configurações do equipamento (IP padrão: 192.168.86.1 Login/senha: admin/admin);

192.168.86.1

| LOGIN                                   |  |
|-----------------------------------------|--|
| USERNAME admin<br>PASSWORD<br>OK Cancel |  |

| OVERTEK     |                                                                                                    |                                                                                              |                                                                                          |              |     |            |           | LOGOUT |
|-------------|----------------------------------------------------------------------------------------------------|----------------------------------------------------------------------------------------------|------------------------------------------------------------------------------------------|--------------|-----|------------|-----------|--------|
| COLICIAN    | STATUS                                                                                                    | INTERNET                                                                                     | SECURITY                                                                                 | APPLICAT     | ION | MANAGEMENT | DIAGNOSIS | HELP   |
| STATUS      | DEVICE INFO                                                                                                   | INTERNET                                                                                     | LAN INFO                                                                                 | REMOTE       |     |            |           |        |
| DEVICE INFO | ONU Inf                                                                                                    | ormation                                                                                     |                                                                                          |              |     |            |           |        |
|             | ONU Type                                                                                                    | e: (                                                                                         | GEPON                                                                                    |              |     |            |           |        |
|             | ONU Mode                                                                                                    | el:                                                                                          | OT-E801G                                                                                 |              |     |            |           |        |
|             | ONU Iden                                                                                                    | tifier:                                                                                      | 78303B-000007830                                                                         | 3B8E3120     |     |            |           |        |
|             | Hardware                                                                                                    | Version:                                                                                     | V1.1.0                                                                                   |              |     |            |           |        |
|             | Software                                                                                                    | Version:                                                                                     | OTE801G65.1.1.0                                                                          |              |     |            |           |        |
|             | PON Lin                                                                                                    | k Status                                                                                     |                                                                                          |              |     |            |           |        |
|             | PON Lin                                                                                                    | <b>k Status</b><br>dard:                                                                     | IEEE802.3ah GEPON                                                                        | 4            |     |            |           |        |
|             | PON Lini<br>PON Stand<br>Link Statu                                                                           | k Status<br>dard:<br>s:                                                                      | IEEE802.3ah GEPON<br>Not connected                                                       | 1            |     | _          |           |        |
|             | PON Lini<br>PON Stand<br>Link Statu<br>Link Durat                                                             | k Status<br>dard:<br>s:<br>tion:                                                             | IEEE802.3ah GEPON<br>Not connected<br>OD OH OM OS                                        | 4            |     |            |           |        |
|             | PON Lini<br>PON Stand<br>Link Statu<br>Link Durat<br>Transmitti                                               | dard:<br>is:<br>tion:<br>ing Optical Power:                                                  | IEEE802.3ah GEPON<br>Not connected<br>OD OH OM OS<br>-60                                 | 4            |     |            |           |        |
|             | PON Lind<br>PON Stand<br>Link Statu<br>Link Dural<br>Transmitti<br>Receiving                                  | k Status<br>dard:<br>s:<br>ition:<br>ing Optical Power:<br>Optical Power:                    | IEEE802.3ah GEPON<br>Not connected<br>OD OH OM OS<br>-60<br>-60                          | 4            |     |            |           |        |
|             | PON Lind<br>PON Stand<br>Link Statu<br>Link Dural<br>Transmitti<br>Receiving                                  | k Status<br>dard:<br>s:<br>ition:<br>ing Optical Power:<br>Optical Power:<br>gistration Info | IEEE802.3ah GEPON<br>Not connected<br>OD OH OM OS<br>-60<br>-60                          | 4            |     |            |           |        |
|             | PON Lind<br>PON Stand<br>Link Statu<br>Link Dural<br>Transmitti<br>Receiving<br>ONU Reg<br>LOID:              | k Status<br>dard:<br>s:<br>ition:<br>ing Optical Power:<br>Optical Power:<br>gistration Info | IEEE802.3ah GEPON<br>Not connected<br>OD OH OM OS<br>-60<br>-60                          | 4            |     |            |           |        |
|             | PON Lind<br>PON Stand<br>Link Statu<br>Link Dural<br>Transmitti<br>Receiving<br>ONU Reg<br>LOID:<br>OLT Regis | k Status<br>dard:<br>s:<br>is:<br>ng Optical Power:<br>Optical Power:<br>gistration Info     | IEEE802.3ah GEPON<br>Not connected<br>OD OH OM OS<br>-60<br>-60<br>Optical fiber not con | N<br>nnected |     |            |           |        |

## Clique na aba "INTERNET", e no menu "WAN CONFIG":

## A página de configuração de conexão aparecerá;

| <b>D</b><br>OVERTEK |                                                 |                                                                      |                                                        |                                                |                   |                 | LOGOUT  |
|---------------------|-------------------------------------------------|----------------------------------------------------------------------|--------------------------------------------------------|------------------------------------------------|-------------------|-----------------|---------|
|                     | STATUS                                          | INTERNET                                                             | SECURITY                                               | APPLICATION                                    | MANAGEMENT        | DIAGNOSIS       | HELP    |
| INTERNET            | WAN CONFIG PORT                                 | BINDING DHCP SE                                                      | RVER DNS CONFIG                                        | WLAN CONFIG                                    | REMOTE<br>MGMT    | QOS TIME CONFIG | ROUTING |
| WAN CONFIG          | Uplink:                                         | EPON <b>*</b>                                                        |                                                        |                                                |                   |                 |         |
|                     | WAN Connect<br>name:                            | ion New WAN                                                          | connection                                             | T                                              |                   |                 |         |
|                     | Mode :                                          | Bridge ▼                                                             |                                                        |                                                |                   |                 |         |
|                     | Connection M                                    | ode: IPv4 ▼                                                          |                                                        |                                                |                   |                 |         |
|                     | MTU:                                            | 1500                                                                 |                                                        |                                                |                   |                 |         |
|                     | Enable Vlan:                                    |                                                                      |                                                        |                                                |                   |                 |         |
|                     | Service Mode                                    | INTERNE                                                              | T ▼                                                    |                                                |                   |                 |         |
|                     | Port binding:                                   |                                                                      |                                                        |                                                |                   |                 |         |
|                     | port_1                                          |                                                                      |                                                        |                                                |                   |                 |         |
|                     |                                                 |                                                                      |                                                        |                                                |                   |                 |         |
|                     | NOTE: Can no<br>has been bino<br>previous confi | ot bind the same por<br>led to different WAN<br>gurations on this po | t to different WAN co<br>I connection, the last<br>rt. | nnection. If the sam<br>configuration will flu | e port<br>sh your |                 |         |
|                     | Apply                                           | Delete                                                               |                                                        |                                                |                   |                 |         |
|                     |                                                 |                                                                      |                                                        |                                                |                   |                 |         |

**DOVERTEK** 

1°: Na opção "WAN Connection name", se não existir nenhuma conexão já criada, o nome padrão estará como "New WAN connection";

2° Em "**Mode**", você deverá escolher a opção "**Bridge**" para uma conexão em bridge, ou "**Route**" para criar uma uma conexão PPPoE, IP estático ou DHCP;

| Mode:       | Route <b>T</b>                                     |
|-------------|----------------------------------------------------|
| IP Version: | IPv4 ▼                                             |
| DHCP        | Obtain a Dynamic IP Address from ISP automatically |
| O Static    | Using a Static IP assigned by your ISP             |
| O PPPoE     | Internet connection dial up by PPPOE               |
|             |                                                    |

**OBS:** Caso escolha a conexão em PPPoE, algumas opções surgem:

| User Name:    | teste                                |
|---------------|--------------------------------------|
| Password:     |                                      |
| Dial Up Mode: | Auto Connecting <ul> <li> </li></ul> |
| Service Name: |                                      |

Note: PPPOE Service Name must be the same as PPPOE server settings. If you don't know the correct PPPOE service name, please leave this blank.

Preencha o nome do usuario e senha do cliente em "**User Name**" e "**Password**" respectivamente. Em "**Dial Up Mode**", deixe a opção "**Auto Connecting**" selecionada, pois se acaso a conexão do cliente cair, a ONU automaticamente tentará se conectar novamente.

O campo "**Service Name**" pode ser deixado em branco, pois como a própria ONU exibe um aviso, é necessário que esteja com a mesma configuração do servidor PPPoE caso não saiba.

|                                                                | ១overt                                               | EK                                                            |               |
|----------------------------------------------------------------|------------------------------------------------------|---------------------------------------------------------------|---------------|
| 3° A opção "Enable VLAN" vem desative a mesma. Se utilizar, in | n ativada por padr<br>nsira o <mark>VID da VL</mark> | ão. Se não utilizar VLA<br><mark>AN</mark> na caixa de texto; | N na conexão, |
|                                                                | Enable Vlan:                                         | •                                                             |               |

4° Em "802.1p", caso deseje, pode-se setar um valor de prioridade conforme o padrão IEEE P802.1p. O valor padrão é "0";

5° Na opção "**Service Mode**", temos duas configurações disponíveis: "**INTERNET**" e "**OTHER**". Utilize **INTERNET** caso a ONU seja para uma conexão a internet, ou **OTHER** caso utilize o equipamento para outro fim;

Service Mode:

Vlan ID:

| INTERNET • | , |
|------------|---|
| INTERNET   |   |
| Other      |   |

OBS: Caso escolha criar uma conexão PPPoE, outras opções são mostradas:

Service Mode:

| TR069          | ۲ |
|----------------|---|
| TR069          |   |
| TR069_INTERNET |   |
| INTERNET       |   |
| Other          |   |

Neste caso, utilize a opção "TR069\_INTERNET" para uma conexão a internet.

6° **"Port Binding**": É necessário marcar a opção **"LAN 1**" para que a ONU envie a conexão que está recebendo pela porta óptica, para a porta ethernet:

Port Binding:

Após realizar a configuração, clique na opção **"Save/Apply**" para que a conexão seja aplicada e salva na ONU.